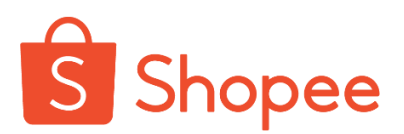

Step 1: When you checkout your order, at your shopping cart, click on the Platform Voucher field.

Step 2: Input the voucher code, then click OK. The voucher will be applied to your shopping cart.

Step 3: Once you have set all the vouchers correctly, select the relevant payment method and proceed with the payment.

| ← Shopping Cart 💬                                                                                              | ← Select Platform Voucher ⑦                                                           | ← Checkout                                                                                                    |
|----------------------------------------------------------------------------------------------------|---------------------------------------------------------------------------------------|----------------------------------------------------------------------------------------------------|
| Select free shipping voucher below to enjoy shipping discount                                                  | Enter platform voucher code Apply                                                     | Mall Kamdar Textile & Fashion                                                                                                    |
| Kamdar Textile & Fashion > Edit                                                                                | Free Shipping Can select 1                                                            | Kamdar Men's Juma'art Baju Melayu Ce<br>Variation: Black, 3XL<br>RM159.90 x1                                                                                                    |
| Kamdar Men's Juma'art Baju Mel<br>Variation: Black, 3XL<br>15 Days Return<br>RM 159, 90                        | FREE SHIPPING RM19 Min. Spend  (M19 Free Shipping Sellers) Valid Till: 30.04.2020 T&C | Shop Vouchers                                                                                                    |
| Up to RM9.96 off shipping for ordersource                                                                      | FREE<br>SHIPPING                                                                      | Shipping Option           Standard Delivery           Ninja Van           Receive by 19 Apr - 12 May           (Please ensure your checkout address is deliverable during this MCO eriod) |
| RM19.00; Free shipping for orders over<br>RM100.00                                                             | Show more ~<br>Discount & Coin Cashback Can select 1                                  | Message: Please leave a message                                                                                                    |
| Mall Purina Malaysia Official Store > Edit                                                                     | 10% coins cashback Min.                                                               | Order Total (1 Item): RM154.90                                                                                                    |
| Felix Adult Cat Wet Food Pouch (<br>Variation: Adult Tuna                                                      | 10% Spend RMO<br>No Max Limit<br>Valid Till: 30.04.2020 T&C                           | Platform Voucher +1.549k C_ Free Shipping Vou_ >                                                                                                    |
| Platform Voucher     Select or entercode >                                                                     | 10% point prohibited Min                                                              | S Redeem 1029 Shopee Coins [- RM10.29]                                                                                                    |
| Redeem 1,029 Shopee      RM10.29     RM10.29     Select All SubTotal: RM154.90     Check out     Eam 100 Coins | 2 voucher(s) selected. Free shipping applied and<br>+1.549k coins earn                | Payment Option Cash Payment at 7-Eleven >     Total Payment     RM154.90                                                                                                    |

Terms & Conditions:

- Voucher valid till 31 Dec 2020 (11:59 pm) with no min. spend.
- Valid for Shopee app checkouts only.
- Valid for one-time use only.
- Valid on Shopee Mall & Preferred Sellers only.
- Not applicable on tickets & vouchers, baby diapers & potties, baby milk & formula, topups, automotive merchandise and S-Mart Milo.
- Terms and conditions are subject to change without prior notice. For enquiries or assistance, please contact Shopee Customer Service at +603-2777 9222.

For more information: <u>https://help.shopee.com.my/my/s/article/How-to-Apply-Saved-Vouchers-at-Checkout-1542971915604</u>